# Validez votre DPC 2019 en participant à la cohorte BPCO Palomb

### -Palomb, la cohorte BPCO, référence N°40001900018

Evaluation des pratiques à distance : saisir 10 dossiers patients dans Palomb (durée :6h) https://www.palomb.fr Session N° 1: du 01 avril au 31juillet 2019

Session N°2: du 01 septembre au 31 décembre 2019

Publics concernés : Pneumologues

## Les étapes à réaliser impérativement pour valider votre inscription :

#### \* Si vous êtes libéral : (Montant de l'indemnisation : 270 euros)

1) Se connecter à son profil sur www.mondpc.fr

2) S'inscrire à l'action sélectionnée (Cliquer sur « Recherche Actions », saisir la référence de l'action (40001900018) puis cliquer sur « Rechercher », cliquer ensuite sur « détail action DPC » puis choisir la session N° 1 en bas de la page, puis cliquer sur « s'inscrire »)
3) Vous recevrez un mail de l'ANDPC qui confirmera votre inscription

#### \* Si vous êtes hospitalier :

 Envoyer un mail de demande d'inscription à pneumodpc@gmail.com mentionnant le numéro du programme souhaité. Vous recevrez par retour de mail votre convention.
 Effectuer votre demande de prise en charge auprès du service des affaires médicales de votre établissement et leur faire compléter et signer la convention individuelle de prise en charge des frais de formation DPC

3) Après accord de votre établissement, renvoyer la convention complétée et signée par mail à pneumodpc@gmail.com - Voilà vous êtes inscrit !

\* Après l'inscription au DPC, **se connecter à** <u>https://www.palomb.fr</u>, aller sur l'onglet « se connecter » et « créer un nouveau compte ».

La validation de votre compte sera effectuée dans les 24h par l'équipe Palomb et vous pourrez ensuite saisir vos patients BPCO !

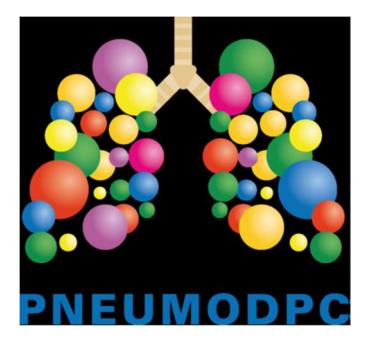

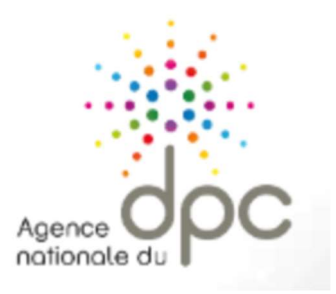